# **PlutoSDR and MATLAB Example**

December 1, 2023

Ellarizza Fredeluces

Tokyo University of Marine Science and Technology

## PlutoSDR installation in MATLAB

Download MATLAB Add-on for PlutoSDR

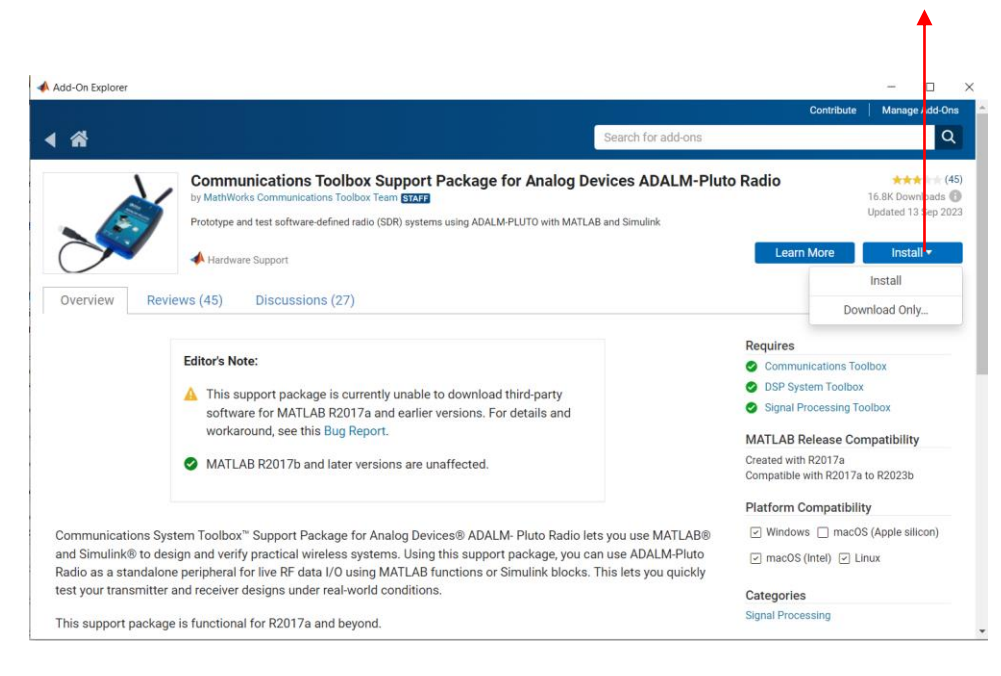

 At some point during installation, you need to plug PlutoSDR to your PC. Click Test Connection and make sure that Radio ID is found.

| 承 Hardware Setup                                                                                                    | – 🗆 ×                                                                                                    | 承 Hardware Setup                                                                                                    | -                                                                                                    |
|----------------------------------------------------------------------------------------------------|----------------------------------------------------------------------------------------------------|----------------------------------------------------------------------------------------------------|----------------------------------------------------------------------------------------------------|
| Connect Hardware                                                                                                    |                                                                                                    | Test ADALM-PLUTO Radio Connection                                                                                                    |                                                                                                    |
| <ul> <li>1) Connect the Micro USB Type B end of the cable to the USB port of the PlutoSDR.</li> <li>2) Connect the USB Type A end of the cable to a USB port of the host computer.</li> </ul> | What to Consider<br>You need Micro USB Type B to USB<br>Type A cable and a host computer with a<br>USB port. | Test Connection         Search and connect         Test transmitter         Test traceiver         Test receiver         Radio Platform ADALM-PLUTO         Radio ID       usb.0         Serial Number       1044732a9811001500002e00551ce5a3fa | What to Consider<br>This test will transmit and receive<br>signals using the radio. We recomme<br>that you install antennas on both<br>transmitter and receiver ports.<br>If 'Radio ID' is 'Not found', disconnec<br>and reconnect your radio and click 'T<br>Connection' button.<br>If the connection tests fail, check tha<br>you have antennas connected to you<br>radio, click <b>Back</b> , and follow the<br>instructions again. |
|                                                                                                    | Cancel Next >                                                                                                | < Back                                                                                                    | Cancel Next >                                                                                                    |

### MATLAB Example

- You can make a copy of the MATLAB example by yourself or simply download it. I downloaded a copy and necessary classes.
- Needs new MATLAB version (2023b) for signal acquisition and tracking objects.

https://jp.mathworks.com/help/satcom/ug/gps-receiver-acquisition-and-tracking-using-pluto-sdr.html

|                 | $\leftrightarrow \rightarrow G$ | https://r                                                                                        | matlab.mathw                                                                                                    | vorks.com             |                                                                  |                                                                                                    |                                                                                                    | 🖻 🏠 🗯 🖁                         | ⊻ □ 🗈 ፡                        |
|-----------------|---------------------------------|--------------------------------------------------------------------------------------------------|----------------------------------------------------------------------------------------------------|-----------------------|------------------------------------------------------------------|----------------------------------------------------------------------------------------------------|----------------------------------------------------------------------------------------------------|---------------------------------|--------------------------------|
|                 | ≡ ном                           | E P                                                                                              | LOTS                                                                                                    | APPS                  | LIVE EDITOR                                                      | INSERT VIEW                                                                                                    | Search (Ctrl+Shift+Space)                                                                                                    | ् 🖥 ५ ७ 🖆 - १                   |                                |
|                 | New Open Sav                    |                                                                                                  | Find  Find | Text B/               |                                                                  | Code Control Task<br>Code Control Task<br>Code Control Task<br>Code Control Task<br>Code Control Task<br>Code Control Task<br>Code Code Code Code Code Code<br>Code Code Code Code Code Code<br>Code Code Code Code Code<br>Code Code Code Code Code<br>Code Code Code Code Code Code<br>Code Code Code Code Code Code Code Code<br>Code Code Code Code Code Code Code Code | Image: Section Break     Image: Section Break       Run     Main and Advance       Run     Step Stop       Run to End     Image: Section Run       Section Run     Run |                                 | ×                              |
|                 | Files                           |                                                                                                  | ATEAD DING 7                                                                                                    | :                     | data exer                                                        | $m \times GPSReceiverAcquisitionAndTrackingUsingPlutoSDRE$                                                                                                    |                                                                                                    |                                 | Debu :                         |
|                 | Name                            |                                                                                                  |                                                                                                    |                       | /MATLAB D                                                        | Drive/Examples/R2023b/satcom/GPSReceiverAcquisitionAnd                                                                                                    | TrackingUsingPlutoSDRExample/GPSReceiverAcquisitionAndTrackingUs                                                                                                    | singPlutoSDRExample.mlx         |                                |
| Download these. | Hell                            | perGPSNaviga<br>perGPSNAVDa<br>SReceiverAcqu                                                     | tionConfig.m<br>ataEncode.m<br>uisitionAndTrac                                                                                                    | ckingUsingPlu         | GPS Signal Transmission, Acquisition and Tracking Using PlutoSDR |                                                                                                    |                                                                                                    | ing                             | ▼<br>Breakpoints<br>□ [<br>□ [ |
|                 | ••••                            | Positioning System (GPS) waveform generated using Satellite Communications Toolbox. Introduction |                                                                                                    |                       |                                                                  |                                                                                                    |                                                                                                    | ← [                             |                                |
|                 |                                 |                                                                                                  |                                                                                                    |                       |                                                                  | In this example, you use an ADALM-PLUTO generate a composite GPS signal, follow the                                                                                                    | radio to perform over-the-air transmission of a composite<br>se steps                                                                                                  | GPS signal. To                  | Not paused in<br>debugger      |
|                 |                                 |                                                                                                  |                                                                                                    |                       |                                                                  | 1. Get legacy GPS waveforms from mu                                                                                                    | ultiple satellites. For more information about how to set the                                                                                                    | e various                       |                                |
|                 | - Worksp                        | ace                                                                                              |                                                                                                    | :                     |                                                                  | parameters required to generate a G                                                                                                    | GPS baseband waveform, see the GPS Waveform General                                                                                                    | ation example.                  |                                |
|                 | :: Name                         | II Value                                                                                         | :: Size                                                                                                    | :: Class              |                                                                  | 2. Add Doppler shift and delay to each                                                                                                    | satellite wavelorm, and form the composite signal.                                                                                                    |                                 |                                |
|                 | FLLNoi                          | . 1<br>. 4<br>1.0000e-03                                                                         | 1x1<br>1x1<br>1x1                                                                                                    | double<br>double      |                                                                  | This ADALM-PLUTO radio transmits the GPS<br>can receive the transmitted GPS signal to per                                                                                                    | S baseband waveform in repeat mode. The same ADALM<br>erform acquisition, and track the code phase and carrier fro                                                     | I-PLUTO radio<br>equency of the |                                |
|                 | NavDat.                         | . 1321                                                                                           | 1x1                                                                                                    | double                |                                                                  | <ul> <li>satellites detected from the acquisition opera</li> </ul>                                                                                                    | mon. The acquisition and tracking shown in this example a                                                                                                    |                                 | _                              |
|                 | PLLNoi                          | . 80                                                                                             | 1x1                                                                                                    | double                | Command V                                                        | Nindow .                                                                                                    |                                                                                                    |                                 |                                |
|                 | PRNIDs                          | [2;4;11;8]                                                                                       | 4x1                                                                                                    | double                | Error<br>Duplic                                                  | using <u>matlab.ui.container.internal.AppContai</u>                                                                                                    | ner/addDocument                                                                                                    |                                 |                                |
|                 | Sample.                         | . 1<br>41124600x                                                                                 | 1x1<br>. 41124600x1                                                                                                    | logical<br>double (co | Drive/<br>in gro                                                 | /Examples/R2023b/satcom/GPSReceiverAcquisitio<br>oup editorFile                                                                                                    | nAndTrackingUsingPlutoSDRExample/GPSReceiverAcquisitic                                                                                                    | onAndTrackingUsingPlutoSC       |                                |
|                 | H bitDurat.                     | 0.0200                                                                                           | 1x1                                                                                                    | double                | · >>                                                             |                                                                                                    |                                                                                                    |                                 |                                |
|                 |                                 |                                                                                                  |                                                                                                    |                       | » ···                                                            |                                                                                                    |                                                                                                    | Zoom: 110% UTF-8 LF             | script                         |

### Contents of MATLAB Example

- Configure Simulation Parameters
- Generate GPS Waveform
- Configure PlutoSDR
- Acquisition and Tracking

### **Configure Simulation Parameters**

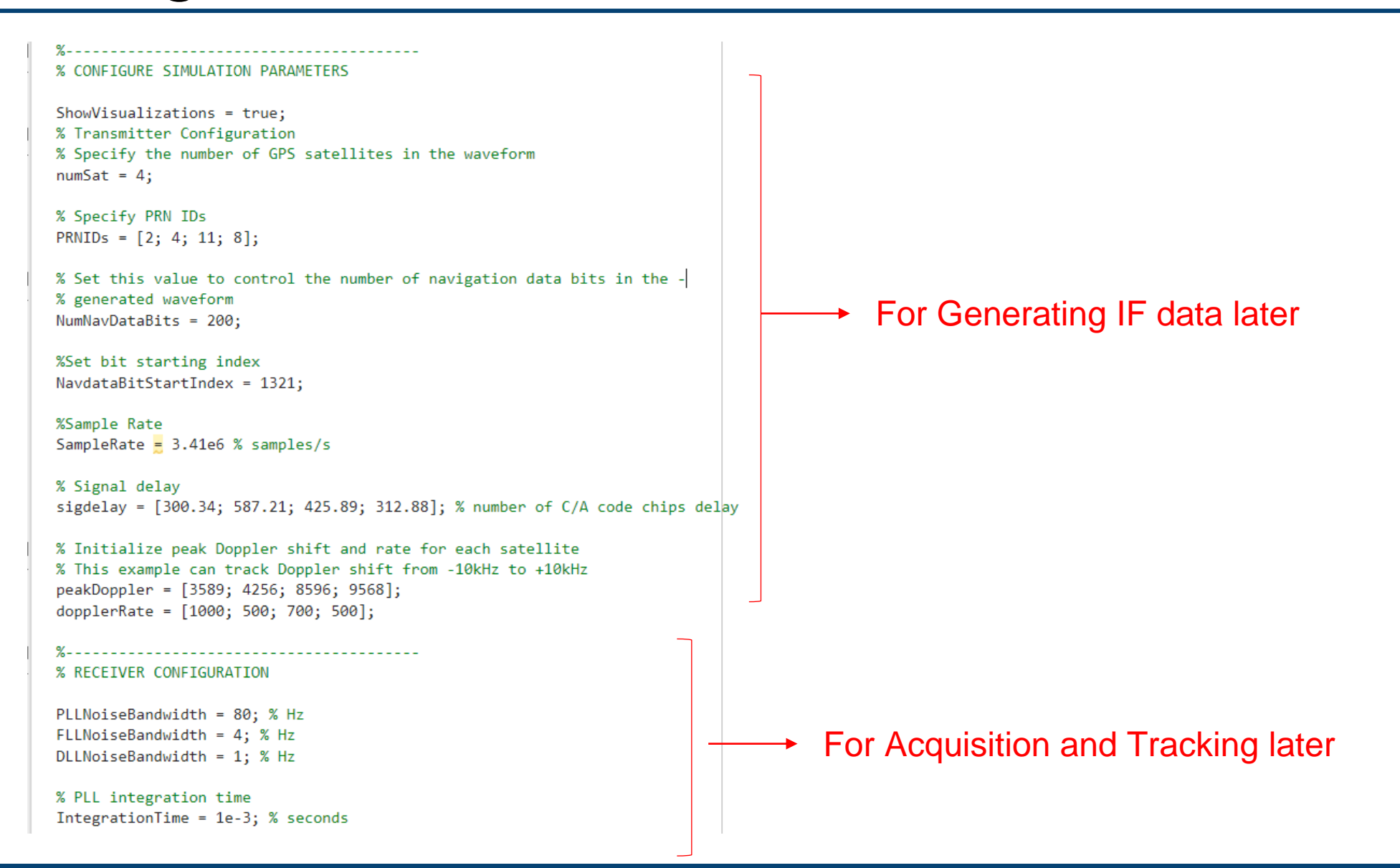

## Generating GPS Waveform

%\_\_\_\_\_ % GENERATE GPS WAVEFORM % transmitting frequency will be at 2.41 GHz % to avoid interference with real signals numBitsForDelay = 1; % Initialize output waveform resultsig = 0; % Generate waveform from each satellite for isat = 1:numSat % Create the legacy navigation (LNAV) configuration object InavConfig = HelperGPSNavigationConfig("SignalType","LNAV","PRNID", PRNIDs(isat)); ----- Generate Navigation data object % Generate the navigation data bits from the configuration object InavData = HelperGPSNAVDataEncode(InavConfig); Create navigation data bit streams % Configure the GPS waveform generation properties t = lnavConfig.HOWTOW\*6; % First get the initial time % HOWTOW is an indication of the next subframe starting point. Because % each subframe is 300 bits long, you must subtract 300 bits from the % initial value to get the starting value for the first subframe. This % value can be negative as well. Because bit is of a 20 millisecond % duration, to get the time elapsed for bits, you must multiply the bit % index by 20e-3; bitDuration = 20e-3; % seconds pCodeRate = 10.23e6; % Hz numPChipsPerNavBit = bitDuration\*pCodeRate; navdatalen = length(lnavData); offsetTime = mod(NavdataBitStartIndex-301, navdatalen)\*bitDuration; inittime = t + offsetTime; % To model delay, get one extra navigation bit from the previous bit navBitIndices = mod(NavdataBitStartIndex+(-1\*numBitsForDelay:(NumNavDataBits-1)), navdatalen); navBitIndices(navBitIndices==0) = navdatalen; navbits = lnavData(navBitIndices); navdata = 1-2\*navbits; upSampledNavData = repelem(navdata, numPChipsPerNavBit, 1);

## Generating GPS Waveform

|    | % Generate P-Code and C/A code                                                    |        |   |                                                                              |
|----|-----------------------------------------------------------------------------------|--------|---|------------------------------------------------------------------------------|
|    | <pre>pgen = gpsPCode("PRNID", PRNIDs(isat), "InitialTime", inittime,</pre>        |        |   |                                                                              |
|    | "OutputCodeLength", (NumNavDataBits+numBitsForDelay)*numPChipsPerN                | avBit) |   |                                                                              |
|    | <pre>pcode = 1 - 2*double(pgen());</pre>                                          |        |   |                                                                              |
|    |                                                                                   |        |   |                                                                              |
| Ċ. | % Reduce the power of the I-branch signal by 3 dB, per IS-GPS-200 [1].            |        |   |                                                                              |
| -  | % See table 3-Va in [1].                                                          |        |   |                                                                              |
|    | <pre>isig = pcode/sqrt(2);</pre>                                                  |        |   |                                                                              |
|    |                                                                                   |        |   |                                                                              |
|    | <pre>cacode = 1 - 2*double(gnssCACode(PRNIDs(isat), "GPS"));</pre>                |        |   |                                                                              |
|    | <pre>numCACodeBlocks = (NumNavDataBits + numBitsForDelay)*bitDuration*1e3;</pre>  |        |   |                                                                              |
|    | <pre>caCodeBlocks = repmat(cacode(:), int64(numCACodeBlocks), 1):</pre>           |        |   |                                                                              |
|    |                                                                                   | 400    |   | W Add deleve to the simple her beening semiler of the second we hit at the   |
| Ē  | % Because C/A code is 10 times slower than P-code, repeat each sample             | 120    | 딘 | % Add delay to the signal by keeping samples of the previous bit at the      |
| T  | % of C.A code 10 times                                                            | 121    |   | % beginning of the signal                                                    |
|    | <pre>qsig = repelem(caCodeBlocks, 10, 1);</pre>                                   | 122    |   | <pre>delayedSig = gpsWaveform(numSamplesPerBit-numDelaySamples+1:end);</pre> |
|    |                                                                                   | 123    |   |                                                                              |
|    | % Generate the baseband waveform                                                  | 124    |   | % Remove the final samples to make all signals of equal length               |
|    | <pre>gpsBBWaveform = (isig + 1j*qsig).*upSampledNavData;</pre>                    | 125    |   | <pre>delayedSig = delayedSig(1:end-numDelaySamples);</pre>                   |
|    |                                                                                   | 126    |   |                                                                              |
|    | % Initialize the number of samples per bit                                        | 127    |   | % Get the composite signal by adding the current satellite signal            |
|    | <pre>numSamplesPerBit = SampleRate*bitDuration;</pre>                             | 127    |   | nocultain = nocultain dologodSin                                             |
|    |                                                                                   | 120    |   | resultsig = resultsig +delayedsig;                                           |
|    | % Introduce Doppler                                                               | 129    |   | ena                                                                          |
|    | <pre>numSamplesGPSBB = length(gpsBBWaveform);</pre>                               |        |   |                                                                              |
|    | <pre>sampleIndices = (0:(numSamplesGPSBB-1));</pre>                               |        |   |                                                                              |
|    | <pre>ph = sin(dopplerRate(isat)*sampleIndices/(peakDoppler(isat)*10.23e6));</pre> |        |   |                                                                              |
|    | <pre>phase = 2*pi*(peakDoppler(isat)^2)/dopplerRate(isat)*ph;</pre>               |        |   |                                                                              |
|    | <pre>bbwave = gpsBBWaveform(:).*exp(1j*phase(:));</pre>                           |        |   |                                                                              |
|    |                                                                                   |        |   |                                                                              |
|    | % Rate match the generateed signal to the radio sample rate                       |        |   |                                                                              |
|    | <pre>[upfac, downfac] = rat(SampleRate/10.23e6);</pre>                            |        |   |                                                                              |
|    | <pre>upgcode = repelem(bbwave,upfac,1);</pre>                                     |        |   |                                                                              |
|    | <pre>gpsWaveform = upgcode(1:downfac:end);</pre>                                  |        |   |                                                                              |
|    |                                                                                   |        |   |                                                                              |
|    | % Get the number of samples for delay                                             |        |   |                                                                              |
|    | caCodeRate = 1.023e6;                                                             |        |   |                                                                              |
|    | <pre>numDelaySamples = floor(sigdelay(isat)*SampleRate/caCodeRate);</pre>         |        |   |                                                                              |

## Configure PlutoSDR

```
%-----
% CONFIGURE PLUTOSDR
% Configure Pluto radio transmitter
fs = SampleRate;
fc = 2.41e9;
tx = sdrtx('Pluto');
tx.CenterFrequency = fc;
tx.BasebandSampleRate = fs;
tx.Gain = -33;
transmitRepeat(tx, resultsig);
% Configure Pluto radio receiver
rx = sdrrx("Pluto");
rx.CenterFrequency = fc;
rx.BasebandSampleRate = fs;
rx.SamplesPerFrame = 102300;
rx.OutputDataType = "single";
recordDuration = 0.7; % time duration for receiving data, in seconds
rxwaveform = [];
ovrflw Cnt = 0; % count number of overflows to check discontinuities in reception
loopCnt = round(recordDuration/(rx.SamplesPerFrame/fs));
for i = loopCnt
   [y1, ~, of] = rx();
   ovrflw Cnt = of+ovrflw Cnt;
   rxwaveform = [rxwaveform; y1];
end
release(tx);
release(rx);
```

### Acquisition and Tracking

#### % ACQUISITION AND TRACKING

initialsync = gnssSignalAcquirer; initialsync.SampleRate = SampleRate;

#### % Consider data that is 1 millisecond long.

```
numSamples = ceil(SampleRate*IntegrationTime);
[allRxInput,prevSamples] = buffer(rxwaveform,numSamples);
nFrames = size(allRxInput,2);
numdetectsat = 0;
PRNIDsToSearch = 1:32;
```

```
for iBuffer = 1:nFrames
    bufferWave = allRxInput(:,iBuffer);
```

#### if iBuffer == 1

#### Only 1 ms of data is used for acquisition

% This example assumes a hot start for all the satellites. Hence, % acquisition performed only once in this example. When decoding % the almanac data, based on the available satellites, you can % perform acquisition for the visible satellites only. numSamplesForInitSync = SampleRate\*1e-3; % 1 milliseccond [y,corrval] = initialsync(bufferWave(1:numSamplesForInitSync),1:32); PRNIDsToSearch = (y(y(:,4).IsDetected,1).PRNID).'; doppleroffsets = (y(y(:,4).IsDetected,2).FrequencyOffset).'; codephoffsets = (y(y(:,4).IsDetected,3).CodePhaseOffset).';

% In general, almanac files offer information about available % satellites. Because this example does not perform data decoding, % it depends on the acquisition results for satellite detection. numdetectsat = length(PRNIDsToSearch);

% Initialize all the properties which must be accumulated. accuph = zeros(nFrames,numdetectsat); % Each column represents data from a satellite accufqy = zeros(nFrames,numdetectsat); accufqyerr = zeros(nFrames,numdetectsat); accuintegwave = zeros(nFrames,numdetectsat); accudelay = zeros(nFrames,numdetectsat); accudelay = zeros(nFrames,numdetectsat); accudelay = zeros(nFrames,numdetectsat); accudelayerr = zeros(nFrames,numdetectsat);

% Create the signal tracker object that tracks phase, frequency, % and delay in the signal

carrierCodeTrack = gnssSignalTracker; carrierCodeTrack.SampleRate = SampleRate; carrierCodeTrack.IntermediateFrequency = 0; carrierCodeTrack.PLLNoiseBandwidth = PLLNoiseBandwidth; carrierCodeTrack.FLLNoiseBandwidth = FLLNoiseBandwidth; carrierCodeTrack.DLLNoiseBandwidth = DLLNoiseBandwidth; carrierCodeTrack.IntegrationTime = IntegrationTime; carrierCodeTrack.PRNID = PRNIDsToSearch; carrierCodeTrack.InitialFrequencyOffset = doppleroffsets; carrierCodeTrack.InitialCodePhaseOffset = codephoffsets;

end

### Tracking part

### Acquisition and Tracking

[integwave,trackInfo] = carrierCodeTrack(bufferWave);

```
% Accumulate the values to see the results at the end
accuintegwave(iBuffer,:) = integwave;
accufqyerr(iBuffer,:) = trackInfo.FrequencyError;
accufqy(iBuffer,:) = trackInfo.FrequencyEstimate;
accupherr(iBuffer,:) = trackInfo.PhaseError;
accuph(iBuffer,:) = trackInfo.PhaseEstimate;
accudelayerr(iBuffer,:) = trackInfo.DelayError;
accudelay(iBuffer,:) = trackInfo.DelayEstimate;
```

### Dump of tracking results

end

if ShowVisualizations == 1
 for isat = 1 % To see tracking results for all the detected satellites by using above line
 groupTitle = ['Tracking Loop Results for Satellite PRN ID:', ...
 num2str(PRNIDsToSearch(isat))];

figure

% Plot the frequency discriminator output subplot(2,1,1) plot(accufqyerr(:,isat)) xlabel('Milliseconds') ylabel('Frequency Error') title('Frequency Discriminator Output')

% Plot the FLL output subplot(2,1,2) plot(acufqy(:,isat)) xlabel('Milliseconds') ylabel('Estimated Frequency Offset') title('FLL Output') sgitle(['FLL ' groupTitle])

figure

% Plot the phase discriminator output subplot(2,1,1) plot(accuphern(',isat)) xlabel('Milliseconds') ylabel('Phase Error') title('Phase Discriminator Output')

% Plot the PLL output subplot(2,1,2) plot(accuph(:,isat)) xlabel('Milliseconds') ylabel('Estimated Phase') title('PLL Output') Plot of Tracking results

### Results

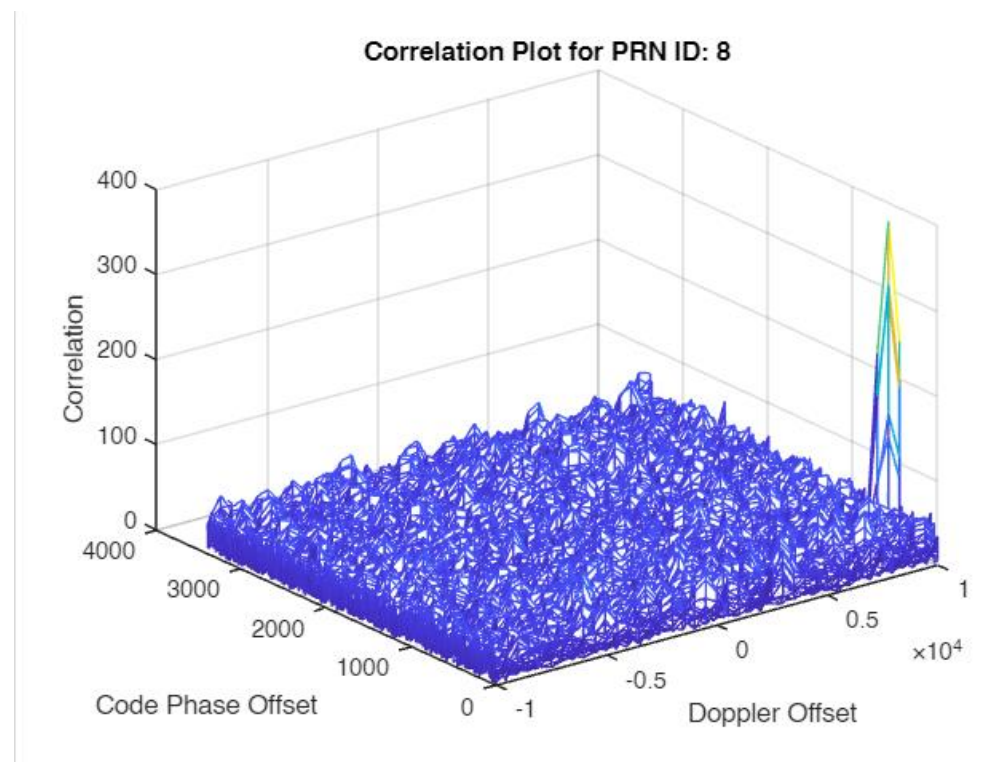

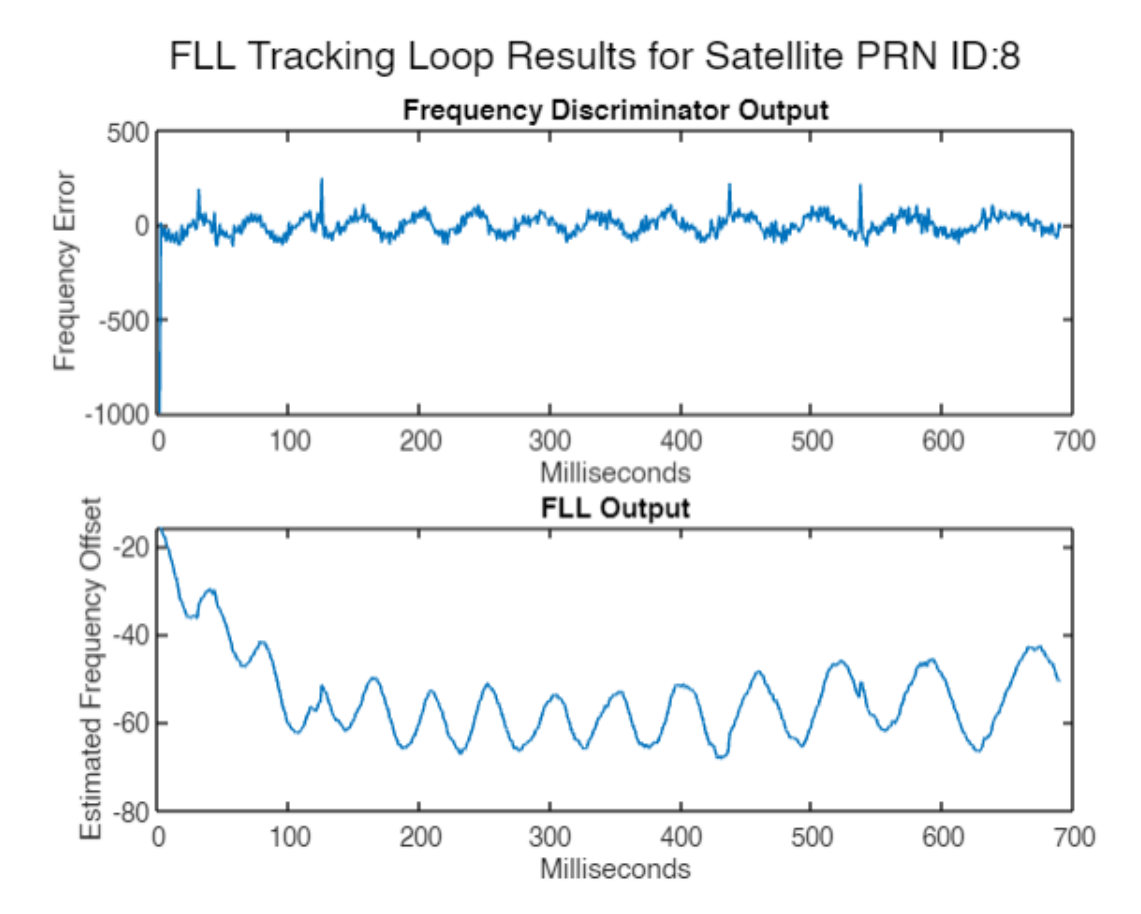

### Results

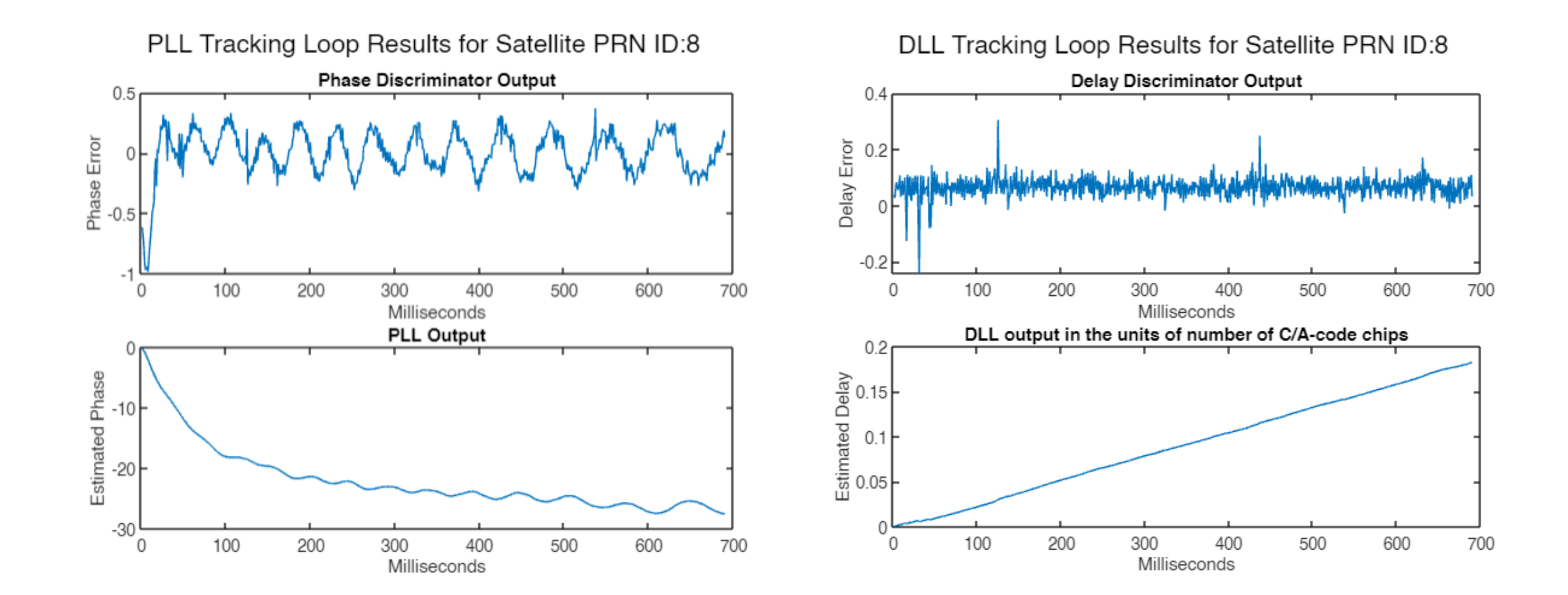

### Results

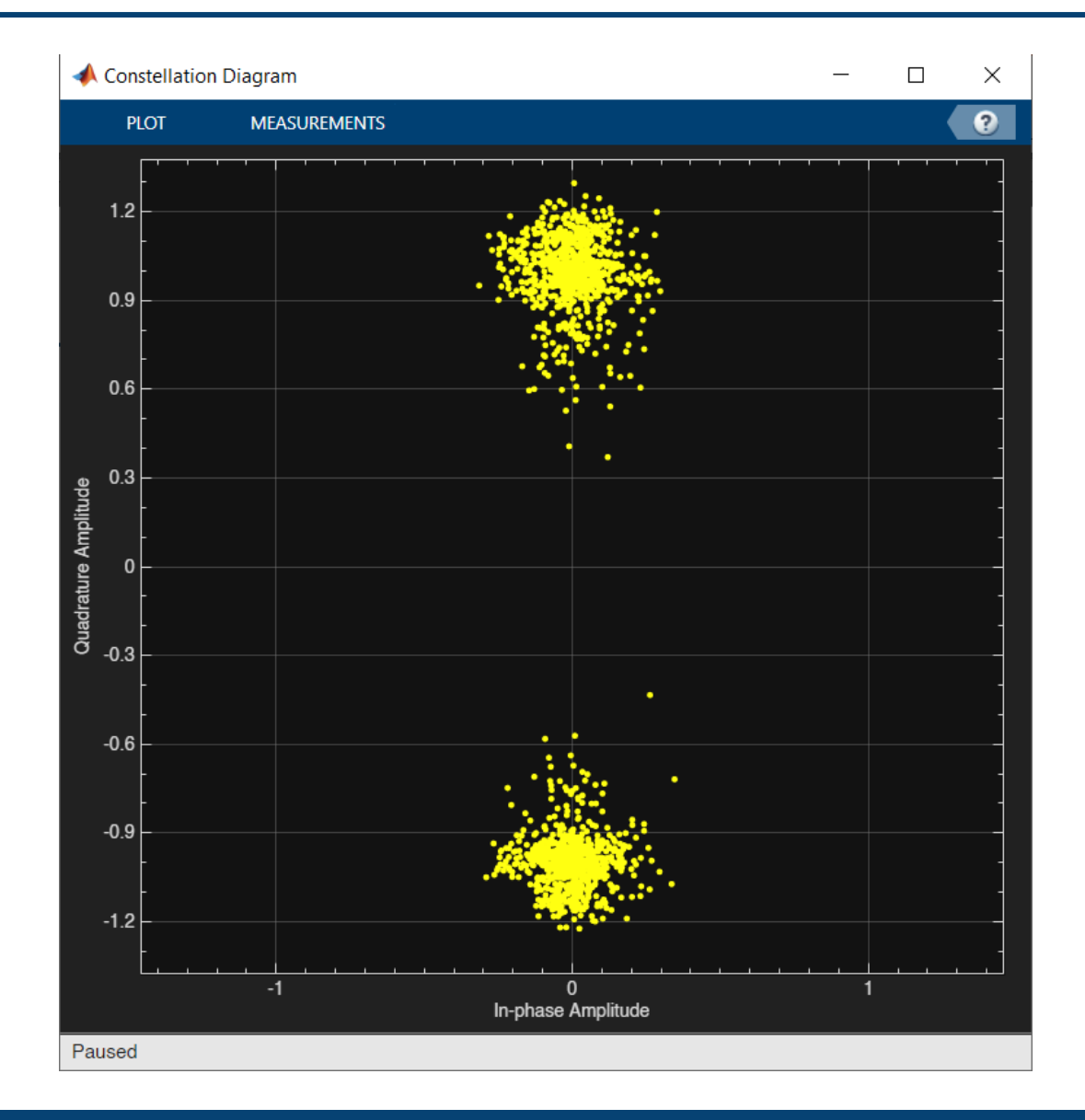